Die folgende Anleitung beschreibt das Überprüfen der Geräteregistrierung am Beispiel der COOLPIX990 (sie gilt in gleicher Weise für die COOLPIX880).

Installieren Sie NikonView 5 (den Gerätetreiber) und starten Sie den Computer anschließend neu. Schließen Sie die Kamera mit dem mitgelieferten USB-Kabel an den Computer an und schalten Sie sie ein. Die Registrierung der Kamera erfolgt automatisch.

| Neue Ha   | eue Hardwarekomponente gefunden                          |  |  |
|-----------|----------------------------------------------------------|--|--|
| 3         | Nikon Digital Camera E990                                |  |  |
| Die Treib | er für neu erkannte Hardwarekomponenten werden installie |  |  |

Mit den folgenden Schritten können Sie überprüfen, ob die Kamera ordnungsgemäß im System registriert ist.

#### Schritt I

Klicken Sie auf dem Desktop das Symbol »**Arbeitsplatz**« mit der rechten Maustaste an und wählen Sie im Kontextmenü den Befehl »**Eigenschaften**«. Es erscheint der Dialog »**Eigenschaften von System**«. Klicken Sie auf den Reiter »**Geräte-Manager**«, um den Gerätemanager nach vorn zu stellen.

| Eigenschaften von System       |                                              | <u>?</u> × |
|--------------------------------|----------------------------------------------|------------|
| Allgemein Geräte-Manager Hardv | vareprofile Leistungsmerkmale                |            |
|                                | System:<br>Microsoft Windows Me<br>4.90.3000 |            |

### 🖉 Vor dem Anschließen der Kamera

Bitte installieren Sie Nikon View 5 (den Gerätetreiber), *bevor* Sie die Kamera an den Computer anschließen.

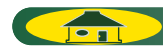

### Schritt 2

Prüfen Sie, ob in der Liste die Geräteklasse »**Bildverarbeitungsgerät**« enthalten ist. Blenden Sie die Geräteliste dieser Geräteklasse ein, indem Sie auf das Plussymbol vor dem Eintrag klicken.

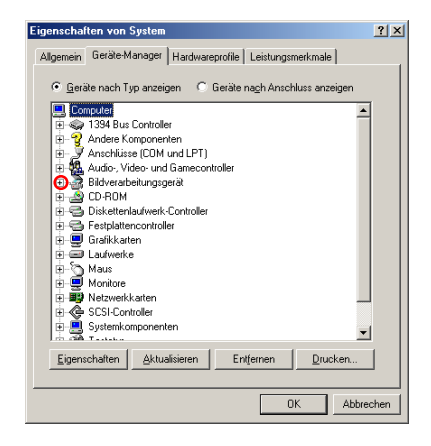

# Wenn die Geräteklasse »Bildverarbeitungsgerät« nicht aufgeführt wird

Wenn das Gerät »**Nikon Digital Camera E990**« nicht unter »**Bild**verarbeitungsgerät«, sondern unter »**Andere Komponenten**« aufgeführt wird, klicken Sie bitte *hier* .

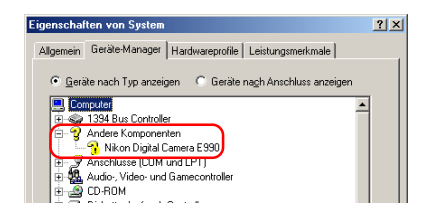

Falls »**Bildverarbeitungsgerät**« nicht im »**Geräte-Manager**« und »**Nikon Digital Camera E990**« nicht unter »**Andere Komponenten**« aufgelistet ist, bitte den Computer abtrennen und rebooten. Danach die Kamera wieder an den Rechner anschließen.

## Schritt 3

Wenn »**Nikon COOLPIX990**« in der Geräteklasse »**Bildverarbeitungsgerät**« aufgelistet wird, öffnen Sie dessen Eigenschaftendialog mit einem Doppelklick auf den Eintrag.

| genschal       | iten von System                                                                                                    | <u>?</u> × |
|----------------|----------------------------------------------------------------------------------------------------|------------|
| Allgemein      | Geräte-Manager Hardwareprofile Leistungsmerkmale                                                                                                   |            |
| ⊙ <u>G</u> erá | ite nach Typ anzeigen 🛛 C. Geräte nach Anschluss anzeigen                                                                                          |            |
|                | 1949 Bus Controller<br>Andere Komponenten<br>Anschlüsse (COM und LPT)<br>Adudo, Video- und Gamecontroller<br>Bildverstehungsperä<br>Nkon COOLPKS90 |            |

### Schritt 4

Stellen Sie im Eigenschaftendialog des ausgewählten Geräts die Registerkarte »Allgemein« in den Vordergrund. Wenn unter »Gerätestatus« die Meldung »Dieses Gerät ist betriebsbereit« angezeigt wird, ist das Gerät ordnungsgemäß registriert. Klicken Sie auf »OK«, um den Dialog zu schließen.

| Nikon D          | I<br>DOLPIX990                   |  |
|------------------|----------------------------------|--|
| Gerätetyp:       | Bildverarbeitungsgerät           |  |
| Hersteller:      | Nikon Corporation                |  |
| Hardwareversion: | Nicht verfügbar                  |  |
| Dieses Gerät is  | t betriebsbereit.                |  |
|                  |                                  |  |
| Geräteverwend    | ing<br>Jarduaren off deak bieren |  |

Sie können den Dialog »Eigenschaften von System« jetzt wieder schließen.

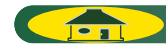